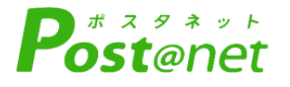

| 1 |    | ンタ  | /;   | ネッ     |   |
|---|----|-----|------|--------|---|
| 出 | 1  | 願   | ガ    | イ      | ド |
|   | 9月 | ]1日 | サイトの | OPEN予定 | Ē |

Internet Application Guide

願書取り寄せ不要!

カンタン!スムーズ!

24 時間いつでも出願可能!

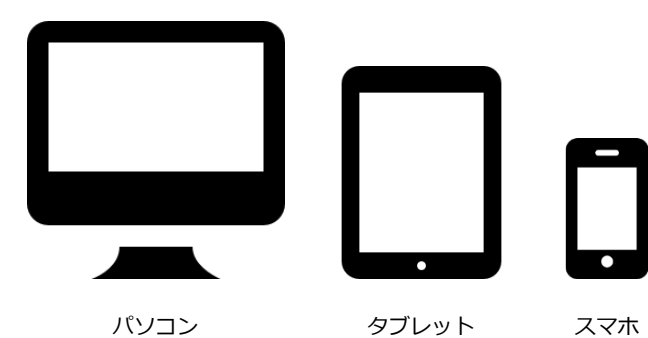

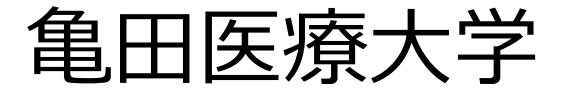

## インターネット出願による出願の流れ

※画面のページ移動が60分間行われないと送信が切れ入力した内容が全て削除されますので入力する際には注意してください。なお入学希望理由を500字未満で記入する欄がありますので、事前に原稿またはテキストデータを準備し、入力を行ってください。

#### ■必要なインターネットの環境

| パソコン             | Windows: Microsoft Edge(最新バージョン)<br>GoogleChrome(最新バージョン)<br>Firefox(最新バージョン) |  |  |  |  |
|------------------|-------------------------------------------------------------------------------|--|--|--|--|
|                  | MacOS : Safari (最新バージョン)                                                      |  |  |  |  |
| スマートフォン<br>タブレット | Android : 5.0 以上(Android Chrome最新バージョン)<br>iOS : 10.0 以上(Safari最新バージョン)       |  |  |  |  |

※ブラウザの設定について

どのウェブブラウザでも、以下の設定を行ってください。

・JavaScriptを有効にする。

・Cookieを有効にする。

※セキュリティソフトをインストールしている場合、インターネット出願が正常に動作しない場合がありますので ご注意ください。セキュリティソフトについては、各メーカーのサポートセンターに問い合わせてください。 ※メールアドレスについて

出願登録の際、メールアドレスの入力が必要です。フリーメール(Gmail やYahoo! メールなど)や携帯電話のアドレスで構いませんが、携帯メールの場合はドメイン(@kameda.ac.jp、@postanet.jp)を受信指定してください。 出願登録完了時、登録したメールアドレスに確認メールが自動送信されます。

## ■入試日程

| 入試区分             | 出願期間                    | 必要書類郵送締切日<br>(消印有効) | 試験日            |  |
|------------------|-------------------------|---------------------|----------------|--|
| 総合型選抜 I 期        | 2022年9月1日(木)~9月9日(金)    | 2022年9月9日(金)        | 2022年9月17日(土)  |  |
| 総合型選抜Ⅱ期          | 2022年11月21日(月)~12月9日(金) | 2022年12月9日(金)       | 2022年12月17日(土) |  |
| 総合型選抜Ⅲ期          | 2023年3月6日(月)~3月13日(月)   | 2023年3月13日(月)       | 2023年3月18日(土)  |  |
| 学校推薦型選抜<br>(指定校) | 2022年11月4日(金)~11月11日(金) | 2022年11月11日<br>(金)  | 2022年11月19日(土) |  |
| 学校推薦型選抜<br>(公募)  | 2022年11月4日(金)~11月11日(金) | 2022年11月11日<br>(金)  | 2022年11月19日(土) |  |
| 社会人入試            | 2022年11月4日(金)~11月11日(金) | 2022年11月11日<br>(金)  | 2022年11月19日(土) |  |
| 一般選抜I期           | 2023年1月4日(水)~1月25日(水)   | 2023年1月25日(水)       | 2023年2月4日(土)   |  |
| 一般選抜Ⅱ期           | 2023年2月13日(月)~2月27日(月)  | 2023年2月27日(月)       | 2023年3月4日(土)   |  |
| 一般選抜Ⅲ期           | 2023年3月6日(月)~3月13日(月)   | 2023年3月13日(月)       | 2023年3月18日(土)  |  |

出願は出願期間に①出願登録・②出願書類の郵送をすることによって完了します。(①②のいずれかが行われなかった場合は出願が受け付けられません)

①亀田医療大学ホームページにアクセス。 http://www.kameda.ac.jp/index.html
②「インターネット出願」のバナーをクリックして出願ページを開く。
③ Post@netのログイン画面より「新規登録」ボタンをクリック。
④利用規約に同意した後、メールアドレス・パスワードを入力して「登録」ボタンをクリック。
⑤ 入力したメールアドレス宛てに、仮登録メールが届きます。
⑥ 仮登録メールの受信から<u>60分以内</u>にメール本文のリンクをクリックして登録を完了させてください。

⑦ログインの際には、登録したメールアドレスに認証コードが 届きますので、入力しログインしてください。

| Post@r               | net 🚥 🕬                     | ブ メッセージ                | ₩K-B              | 出黨內容一致    | よくあるご教師   | アカウント情報   | DØ79  |
|----------------------|-----------------------------|------------------------|-------------------|-----------|-----------|-----------|-------|
|                      |                             |                        | 学校一               | 覧         |           |           |       |
| アカウント情報を先            | に殺走して頂きますと、余勝               | の際に志願者情報の              | 入力展開で初期           | 表示が可能です。  |           |           |       |
| 学校一覧                 |                             |                        |                   |           |           |           |       |
| 🤭 <b>A</b> HB        | 療大学                         |                        |                   |           |           | 贠         | ^     |
|                      |                             |                        |                   |           |           | お気に入り登    |       |
|                      | 1213-012 200200             | 出意内容の確成                | - ## <b>#</b> #08 | 龟田区较大学时   | P オープンキャ: | シバス情報     |       |
| こちらは位用用数<br>下さい      | 人家インターネット比較ペー               | ora, namena            | a infinel         | ページヘアクヤスし | 、万善史は、インタ | 一キットの飲みイド | と増考して |
|                      |                             |                        |                   |           |           |           |       |
| opyright & Kyoto Inf | ormation Processing Service | te co.,Itd. All Rights | Received.         | 利用规则      | 保入性       | 國編纂方針     | 观旨会社  |

■「学校一覧」から「出願登録」のボタンをクリック後、画面の指示に従って登録してください。

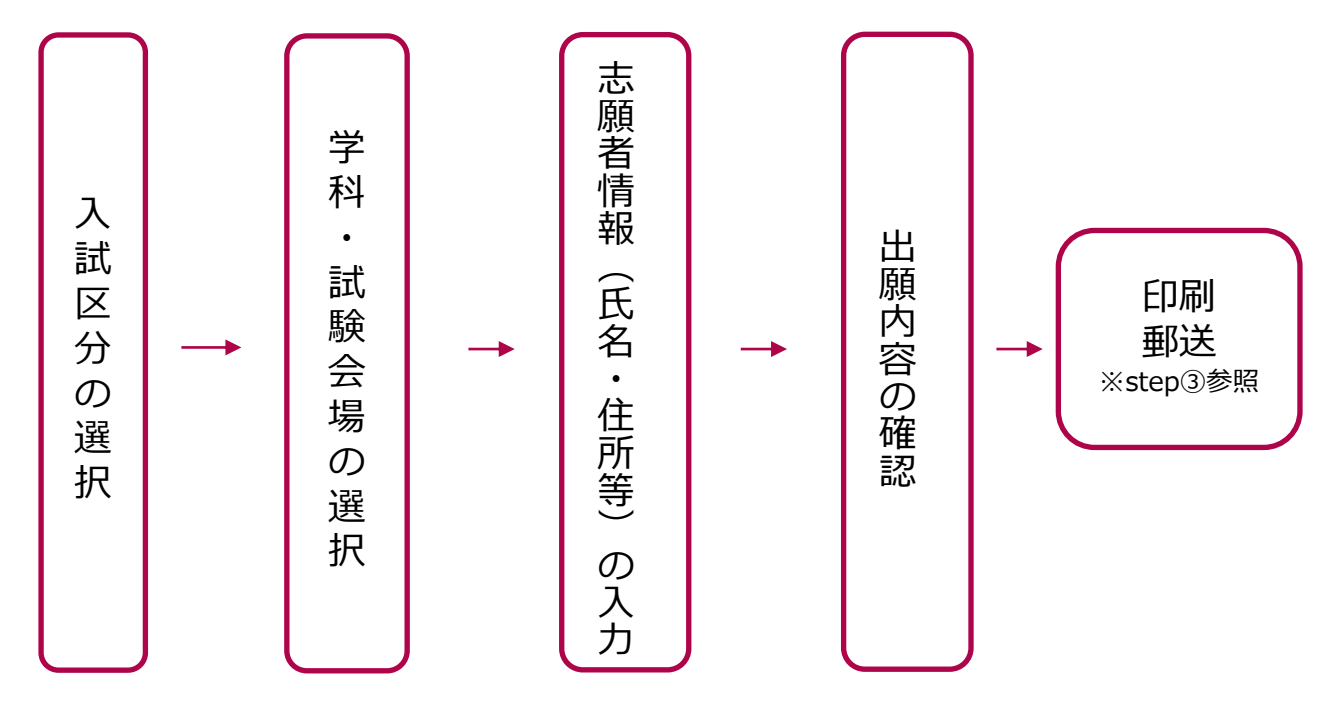

#### POINT

STEP 1

志願者情報の入力・確認画面では、必ず入力した内容(特に生年月日・電話番号・住所) に誤りがないか、十分に確認してください。志願者情報の確認画面を過ぎると内容の変更 ができません。

### 出願に必要な書類などを準備

| Web入学志願票 | ●出願登録後「出願内容一覧」より、Web入学志願票をダウンロードし印刷                                                                                                    |
|----------|----------------------------------------------------------------------------------------------------|
| 調査書      | <ul> <li>●出身学校所定の様式によるもので、出願前3か月以内に発行し厳封されたもの(卒業後一定の年数が経過し、発行不可の場合は、「発行不可証明書」または「成績証明書」を提出のこと)</li> <li>●高等学校卒業程度認定試験合格者は、合格証明書と合格成績証明書(合格見込みの者は合格見込証明書)(総合型選抜・一般選抜)</li> </ul> |
| 推薦書      | ●本学所定用紙(本学HPよりダウンロードし印刷)によるもので、出願前3か<br>月以内に発行し厳封されたもの                                                                                                    |
| 卒業証明書    | <ul> <li>●出願資格に対応する出身学校所定の様式によるもので、出願前3か月以内に<br/>発行し厳封されたもの</li> <li>●高等学校卒業程度認定試験合格者は、合格証明書(合格見込みの者は合格見込証明書)</li> </ul>                                                        |

※入試区分により、必要な書類が異なります。 出願に必要な書類に関しては、下記を確認してください。

## 必要書類一覧チェックリスト

STEP 2

送付する前に、必ず各入試制度で必要な書類の確認欄をチェックしてください。

| 入試区分             | Web入学志願票 | 調査書 | 推薦書 | 卒業証明書 |
|------------------|----------|-----|-----|-------|
| 総合型選抜I期          |          |     |     |       |
| 総合型選抜Ⅱ期          |          |     |     |       |
| 総合型選抜Ⅲ期          |          |     |     |       |
| 学校推薦型選抜<br>(指定校) |          |     |     |       |
| 学校推薦型選抜<br>(公募)  |          |     |     |       |
| 社会人入試            |          |     |     |       |
| 一般選抜I期           |          |     |     |       |
| 一般選抜Ⅱ期           |          |     |     |       |
| 一般選抜Ⅲ期           |          |     |     |       |

STEP 3

#### 出願書類を印刷・郵送する

#### ■ 下記手順でWeb入学志願票・封筒貼付用宛名シートを印刷

①Post@netへログインし「出願内容一覧」より亀田医療大学の 「出願内容を確認」を選択し「Web入学志願票」、「封筒 貼付用宛名シート」をダウンロードします。

②①のPDFファイルをページの拡大・縮小はせずにA4で印刷して ください。

③印刷した「Web入学志願票」と、調査書などの必要書類を同封 して

郵便局窓口から郵送してください。「封筒貼付用宛名シート」 ற

出力ができない場合は、直接封筒に記入して下さい。 ※郵便番号・住所・氏名を記入して必要書類を簡易書留・速達 で郵送して下さい。

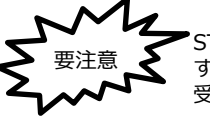

STFP 4

STEP1~STEP3を、すべて期限内に完了 することによって、出願が正式に受理され、 受験票が発行されます。 (出願登録・出願書類提出のいずれかが行わ れなかった場合は、出願が受け付けられませ ん。) ※出願の期限については、「出願期間」を 十分に確認の上、できるだけ余裕をもって

出願してください。

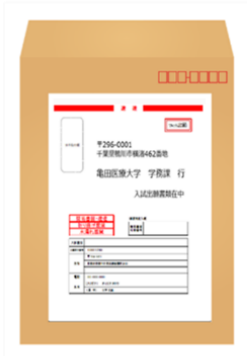

市販の角2封筒 に「封筒貼付用 宛名シートレを 貼り付けて必要 書類を封入して ください。

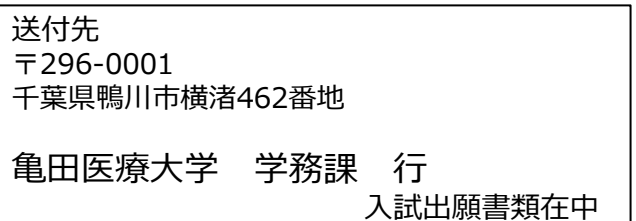

# 受験票のダウンロード及び印刷

①Post@netへログインし「出願内容一覧」より亀田医療大学の「出願内容を確認」を選択し「デジ タル受験票」をダウンロードします。 ②①のPDFファイルをページの拡大・縮小はせずにA4で印刷してください。 ③試験当日に必ず受験票を持参してください。

※必要書類を送付後、3日程度たっても受験票ダウンロード案内メールが届かない場合は学務課(204-7099-1211)までご連絡ください。

#### STFP 5 合否結果の照会

①Post@netへログインし「出願内容一覧」より亀田医療大学の「合否結果照会」を選択します。 受験内容を確認し間違いなければ「はい」をクリックして、合否結果を確認してください。

※合否通知は合格発表日に受験者へ速達で郵送します。 発表後3日程度過ぎても書類が届かない場合は学務課(☎04-7099-1211)までご連絡ください。

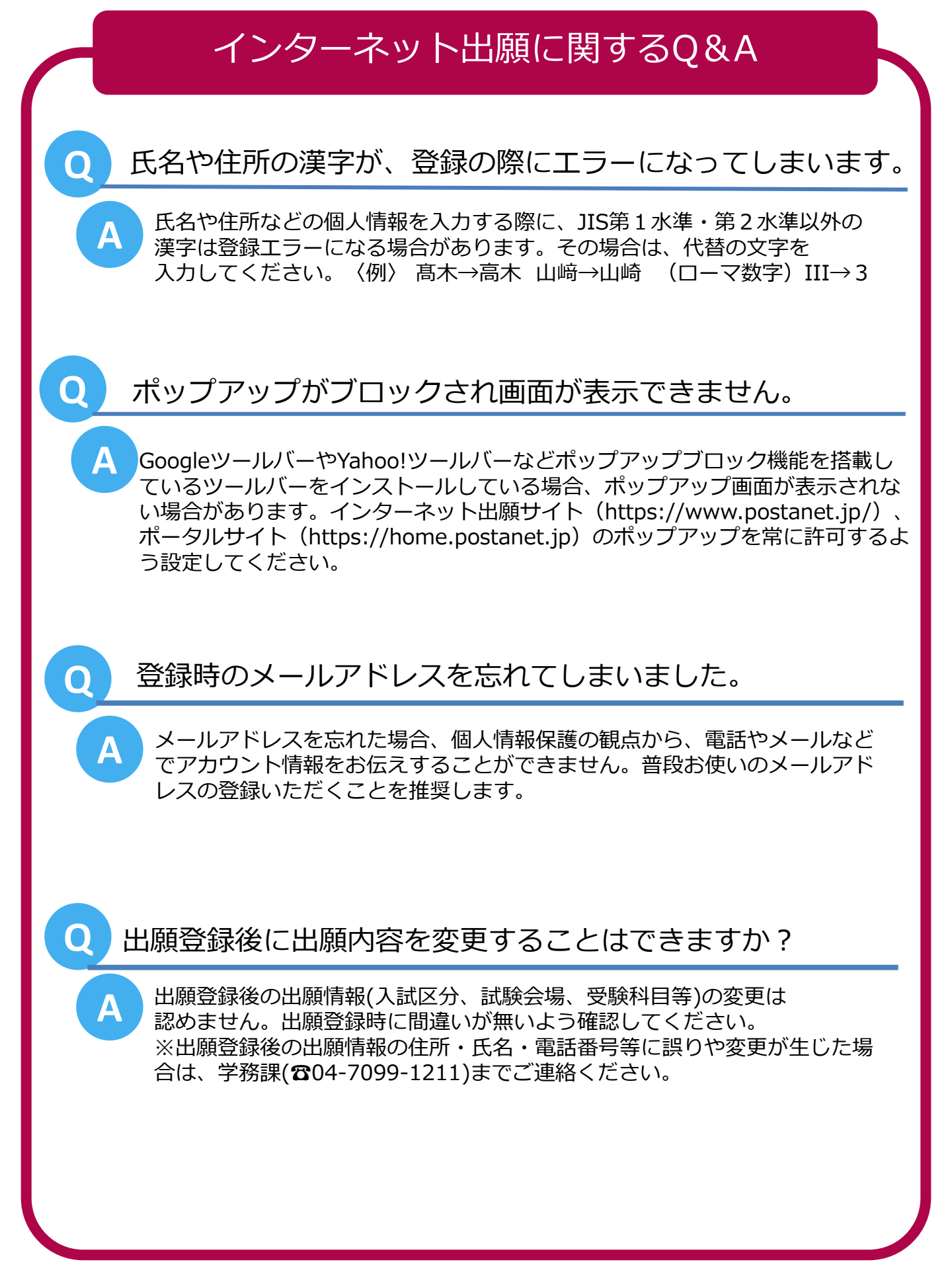